# Office 365 for elever på Dragør Kommunes skoler

På Dragør Kommunes skoler får man tildelt Office365, der er Microsofts abonnementsudgave af Office, til rådighed.

Den indeholder blandt andet Word, Excel og PowerPoint.

Office-pakken skal installeres via onlineudgaven af Office 365, som er den platform, hvor elever på skolerne i Dragør gemmer og deler deres filer.

Man skal være opmærksom på følgende:

- Office-pakken kan installeres på op til fem af elevens egne maskiner.
- Den kan installeres på hhv. Windows og Mac, smartphones og tablets
- Den er kun stillet til rådighed så længe man er elev på en af kommunens skoler. Hvis man flytter skole ud af kommunen, eller når man går ud af 9. eller 10. klasse udløber licensen automatisk og officepakken holder op med at fungere.
- Man skal selv installere office-pakken ved hjælp af vejledningen på næste side.

## Log ind på Office 365

I en web-browser, skal du gå ind på www.portal.office.com

Ved tryk på linket vil du blive ført til følgende side

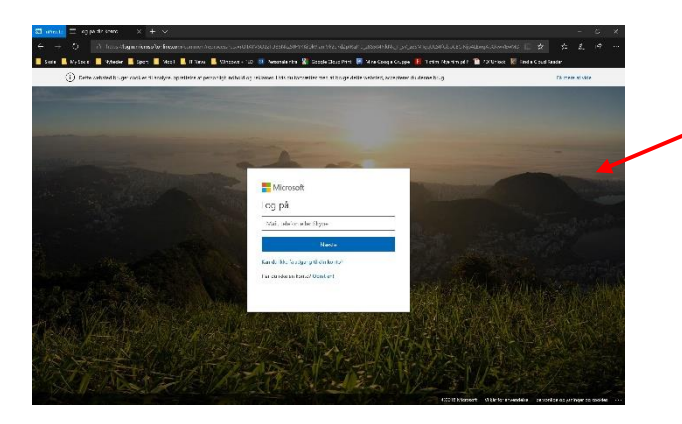

På denne side logger man ind på Office365, og du skal derfor være opmærksom på felterne til højre på siden.

Her indtastes dit Office365-brugernavn og kode.

Brugernavn: UNI-login@dragoerskoler.dk Kodeord: UNI-login-kodeord

Altså dit UNI-login som du kender, blot efterfulgt af @dragoerskoler.dk

::: Office 365 🔎 Søg God eftermiddag Installér Office +0 N च N S 🔤 Outlook Start ny OneDriv Word OneNote Sway F -A 33  $\rightarrow$ Forms Admin Alle apps Anbefalet Off 24 2 50 20000 Leg i Martin Gellert Baadsgaard se Du åbnede dette for nylig Ø Log på din arbeidsmail i Office365 Seneste Fastgiorte Delt med mia Udforsk ↑ Upload og åbn.

Du vil nu blive ført til Office365-startsiden, som ser således ud

På denne side har I flere muligheder:

- Arbejde online på dokumenter
- Åbne nye dokumenter i onlineudgaverne af Word, Excel, PowerPoint osv.
- Åbne dokumenter i offline-udgaverne af Word, Excel, PowerPoint osv.
- Installere Office-programmerne *på* jeres computere.
- Organisere mapper på jeres OneDrive
- Dele mapper, dokumenter og filer på jeres OneDrive (med lærere og/eller elever)
- Og meget mere, som I vil møde på et andet tidspunkt.

#### **Oprette og navngive mapper**

I følgende afsnit vil du lære hvordan du opretter mapper og flytter filer ind i mapperne. Du først skal sørge for at stå i dit OneDrive (ikonet med skyerne).

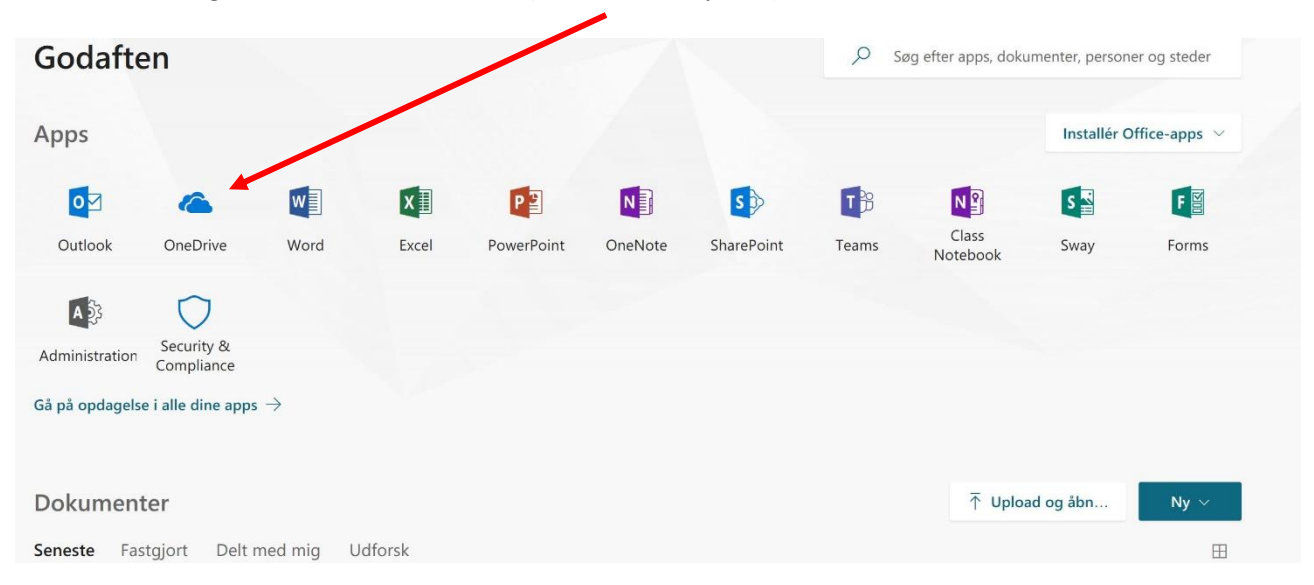

Når du står i dit OneDrive, kan du se en liste med de filer du (måske) har liggende. Med venstre museknap skal du klikke på knappen "**+ Ny**", i toppen af siden

| 🖻 📹 📫 Microsoft Office-star                                  | tside 🔺 Filer – OneDrive 🛛 🛛 👼 Vejledni                                                                  | ng Office 365 + , ei 🛛 + 🗸 🗸   |                         |                        |                             | - o ×               |
|--------------------------------------------------------------|----------------------------------------------------------------------------------------------------|--------------------------------|-------------------------|------------------------|-----------------------------|---------------------|
| $\leftarrow$ $\rightarrow$ $\circlearrowright$ $\land$ https | ://dragoerskoler-my.sharepoint.com/personal/rick0016                                                     | goerskoler_dk/_layouts/15/oned |                         |                        | erskoler%5Fdk%2FDoc 🔟       | * \$ & & & = 🖷 🖷 …  |
| 📙 Skole 📙 My Social 📙 Nyheo                                  | ler 📕 Sport 📕 Mobil 📕 IT News 📕 windows + T                                                              | LD 🔝 PersonaleIntra 器 Google   | e Cloud Print 📮 Mine Go | oogle Gruppe 📕 Flixfil | m Nye film på t 📸 PDFUnlock | Kindle Cloud Reader |
| III Office 365 OneD                                          |                                                                                                    |                                |                         |                        |                             | д © ? 🌘             |
| 🔎 Søg overalt                                                | + Ny $\checkmark$ $\overline{\uparrow}$ Upload $\checkmark$ $\swarrow^{a}$ Flow $\checkmark$ $\leqslant$ | Synkronisering                 |                         |                        |                             | ↓≂ Sortér ∨ 🖽 🛈     |
|                                                              | Mappe                                                                                                    |                                |                         |                        |                             | ^                   |
| Ricky Hansen                                                 | 🗊 Word-dok ment                                                                                          |                                |                         |                        |                             |                     |
| Seneste                                                      | Excel-projekt nappe                                                                                      | Ændret $\vee$                  | Ændret af $\vee$        | Filstørrelse $\vee$    | Deler                       |                     |
| Delt                                                         | PowerPoint-presentation                                                                                  | 25. februar                    | Ricky Hansen            |                        | Privat                      |                     |
| Find                                                         | OneNote-notestog                                                                                         | 21. marts 2015                 | Ricky Hansen            |                        | R <sup>R</sup> Delt         |                     |
| Papirkurv                                                    | Forms til Excel                                                                                          | 29. marts 2016                 | Ricky Hansen            |                        | Privat                      |                     |
| Dragør Kommunes skoler +                                     | Descences                                                                                                | For 11 timer siden             | Ricky Hansen            |                        | Privat                      |                     |
| It-vejledere                                                 | Fag                                                                                                    | 29. marts 2016                 | Ricky Hansen            |                        | Privat                      |                     |
|                                                              | Fagfordeling                                                                                             | 19. april 2016                 | Ricky Hansen            |                        | Privat                      |                     |
|                                                              | uff ar                                                                                                   | 29. marts 2016                 | Ricky Hansen            |                        | Privat                      |                     |
|                                                              | Notebooks                                                                                                | 3. maj 2017                    | Ricky Hansen            |                        | Privat                      |                     |
|                                                              | Skoleåret 2015-2016                                                                                      | 29. marts 2016                 | Ricky Hansen            |                        | Privat                      |                     |
|                                                              | Skoleåret 2016-2017                                                                                      | 31. juli 2016                  | Ricky Hansen            |                        | Privat                      |                     |
|                                                              | Skoleåret 2017-2018                                                                                      | 31. maj 2017                   | Ricky Hansen            |                        | Privat                      |                     |
|                                                              | Temp                                                                                                    | 8. december 2016               | Ricky Hansen            |                        | Privat                      |                     |
| OneDrive Administration                                      | Til Nyhedsbrev og Skoleport                                                                              | 1. december 2016               | Ricky Hansen            |                        | R <sup>A</sup> Delt         |                     |
| Hent OneDrive-apps                                           | Vedhæftede filer                                                                                         | 3. januar 2017                 | Ricky Hansen            |                        | Privat                      |                     |
| Vend tilbage til den klassiske<br>OneDrive                   | Mappe.xlsx                                                                                               | 7. december 2017               | Ricky Hansen            | 9,91 KB                | Privat                      | ~                   |
|                                                              |                                                                                                    |                                |                         |                        |                             |                     |

# Med venstre museknap trykker du på "Mappe"

#### Der fremkommer nu et lille vindue, hvor du skal skrive navnet på mappen. Det kan for eksempel være "3D"

|    |                              |                    | /                          |                               |                     |
|----|------------------------------|--------------------|----------------------------|-------------------------------|---------------------|
|    | Navn $\uparrow$ $\checkmark$ | Ændret $\vee$      | Ændret af $\smallsetminus$ | Filstørrelse $\smallsetminus$ | Deler               |
| 10 | Afleveringer                 | 25. februar        | Ricky Hansen               |                               | Privat              |
| A  | Delt med alle                | 21. marts 2015     | Ricky Hansen               |                               | x <sup>R</sup> Delt |
| 10 | Diverse                      | 29. marts 2016     | Ricky Hansen               |                               | Privat              |
|    | Dokumenter                   | For 11 timer siden | Ricky Hansen               |                               | Privat              |
|    | Fag                          | Марря              | ×                          |                               | Privat              |
| 10 | Fagfordeling                 | 3D                 |                            |                               | Privat              |
| 10 | IT                           | 2                  | Oprot                      |                               | Privat              |
| 10 | Notebooks                    |                    | Opier                      |                               | Privat              |
|    | Skoleåret 2015-2016          | 29. marts 2016     | Ricky Hansen               |                               | Privat              |
| 10 | Skoleåret 2016-2017          | 31. juli 2016      | Ricky Hansen               |                               | Privat              |
|    | Skoleåret 2017-2018          | 31. maj 2017       | Ricky Hansen               |                               | Privat              |
|    | Tomp                         | 8 december 2016    | Ricky Hansen               |                               | Privat              |

# Til sidst trykker du på "Opret" og så ser det således ud.

# Du kan se mappen "3D" øverst i listen.

|                                            | - 200 6              |                                                 | × 1 ×                     |                    |                         |                     |                 |           |        | 1990 | -    | × |
|--------------------------------------------|----------------------|-------------------------------------------------|---------------------------|--------------------|-------------------------|---------------------|-----------------|-----------|--------|------|------|---|
|                                            |                      | crosoft Onice-startside                         | ^ + <b>v</b>              |                    |                         |                     |                 |           | •      |      |      | ^ |
|                                            | https://dragoerskole | -my.sharepoint.com/personal/rick0016_dragoersko | oler_dk/_layouts/15/onedn | ve.aspx            |                         |                     | <u> </u>        | 5≡ i      | L 12   |      | - 10 |   |
| Skole My Social N                          | lyheder 🔜 Sport      | Mobil IT News Windows + TLD SI                  | PersonaleIntra 🎽 Google   | Cloud Print 🖼 Mine | Google Gruppe 📘 Flixfil | m Nye film på t [ 🛽 | PDFUnlock 🔣 Kir | dle Cloud | Reader |      |      |   |
| III Office 365 Or                          | neDrive              |                                                 |                           |                    |                         |                     |                 |           | ¢      | \$   |      |   |
| 🔎 Søg overalt                              | + Ny $\sim$          | ↑ Upload ∨ 🖉 Flow ∨ 📿 Synkr                     | onisering                 |                    |                         |                     |                 | ţ=        | Sortér | ~ 🖽  | C    | D |
|                                            |                      |                                                 |                           |                    |                         |                     |                 |           |        |      |      | ^ |
| Ricky Hansen                               | Filer                |                                                 |                           |                    |                         |                     |                 |           |        |      |      |   |
| Filer                                      | C                    | havn $\uparrow$ $\checkmark$                    | Ændret $\searrow$         | Ændret af 🗠        | Filstørrelse 🗠          | Deler               |                 |           |        |      |      |   |
| Seneste                                    | 10                   | <sup>≥'</sup> <sub>3D</sub>                     | For få sekunder siden     | Ricky Hansen       |                         | Privat              |                 |           |        |      |      |   |
| Find                                       | 10                   | Afleveringer                                    | 25. februar               | Ricky Hansen       |                         | Privat              |                 |           |        |      |      |   |
| Papirkurv                                  |                      | Delt med alle                                   | 21. marts 2015            | Ricky Hansen       |                         | 8 <sup>R</sup> Delt |                 |           |        |      |      |   |
| Dragør Kommunes skoler 🛛 🕂                 |                      | Divorce                                         | 29 marts 2016             | Ricky Hansen       |                         | Privat              |                 |           |        |      |      |   |
| T Test                                     |                      | SI .                                            |                           |                    |                         |                     |                 |           |        |      |      |   |
| IT It-vejledere                            |                      | Dokumenter                                      | For 11 timer siden        | Ricky Hansen       |                         | Privat              |                 |           |        |      |      |   |
|                                            | 10                   | Fag                                             | 29. marts 2016            | Ricky Hansen       |                         | Privat              |                 |           |        |      |      |   |
|                                            |                      | Fagfordeling                                    | 19. april 2016            | Ricky Hansen       |                         | Privat              |                 |           |        |      |      |   |
|                                            | 10                   | П                                               | 29. marts 2016            | Ricky Hansen       |                         | Privat              |                 |           |        |      |      |   |
|                                            | 10                   | Notebooks                                       | 3. maj 2017               | Ricky Hansen       |                         | Privat              |                 |           |        |      |      |   |
|                                            | 10                   | Skoleåret 2015-2016                             | 29. marts 2016            | Ricky Hansen       |                         | Privat              |                 |           |        |      |      |   |
|                                            | 10                   | Skoleåret 2016-2017                             | 31. juli 2016             | Ricky Hansen       |                         | Privat              |                 |           |        |      |      |   |
|                                            | 10                   | Skoleåret 2017-2018                             | 31. maj 2017              | Ricky Hansen       |                         | Privat              |                 |           |        |      |      |   |
| OneDrive Administration                    | 10                   | Temp                                            | 8. december 2016          | Ricky Hansen       |                         | Privat              |                 |           |        |      |      |   |
| Hent OneDrive-apps                         | R                    | Til Nyhedsbrev og Skoleport                     | 1. december 2016          | Ricky Hansen       |                         | ۶ <sup>9</sup> Delt |                 |           |        |      |      |   |
| Vend tilbage til den klassiske<br>OneDrive | nt.com/_loyoute/10   | Vedhæftede filer                                | 3. januar 2017            | Ricky Hansen       |                         | Privat              |                 |           |        |      |      |   |

Du kan lave lige så mange mapper du har lyst til.

Du kan også lave mapper "inde i mapperne".

Så kan du lave forskellige mapper til forskellige fag og temaer/emner.

# **Flytte filer**

I følgende afsnit vil du lære hvordan du flytter filer.

Du skal igen sørge for at stå i dit OneDrive (ikonet med skyerne).

| Dragør Kommunes skoler 🛛 🕂                                                                  | Fagfordeling                       | 19. april 2016        | Ricky Hansen         | Privat              |
|---------------------------------------------------------------------------------------------|------------------------------------|-----------------------|----------------------|---------------------|
| Test                                                                                        | п п                                | 29. marts 2016        | Ricky Hansen         | Privat              |
| II It-vejledere                                                                             | Notebooks                          | 3. maj 2017           | Ricky Hansen         | Privat              |
|                                                                                             | Skoleåret 2015-2016                | 29. marts 2016        | Ricky Hansen         | Privat              |
|                                                                                             | Skoleåret 2016-2017 31             | 31. juli 2016         | Ricky Hansen         | Privat              |
|                                                                                             | Skoleåret 2017-2018                | 31. maj 2017          | Ricky Hansen         | Privat              |
|                                                                                             | Temp                               | 8. december 2016      | Ricky Hansen         | Privat              |
| OneDrive Administration<br>Hent OneDrive-apps<br>Vend tilbage til den klassiske<br>OneDrive | Til Nyhedsbrev og Skoleport        | 1. december 2016      | Ricky Hansen         | s <sup>R</sup> Delt |
|                                                                                             | Vedhæftede filer                   | 3. januar 2017        | Ricky Hansen         | Privat              |
|                                                                                             | ◯ 💽 <sup>21</sup> Mappe.xlsx 🕢 🕼 : | For få sekunder siden | Ricky Hansen 7,67 KB | Privat              |
|                                                                                             | Ricky @ Dragør Kommunes            | 16. august 2017       | Ricky Hansen         | Privat              |
|                                                                                             | Ricky @ Dragør Kommunes sko        | 16. august 2017       | Ricky Hansen 45 byte | Privat              |
|                                                                                             |                                    |                       |                      |                     |

Hold venstre museknap nede på den fil du vil trække.

| 🖻 🖅 📾 Vejledning Office 36!                         | 5 for eli 👖 Microsoft Office-startside 🛛 👛 Filer – G                                               | DneDrive X + V                |                    | والمتعادية والمتعادية والمتعادية والمتعاد والمتعاد والمتعاد والمتعاد والمتعاد والمتعاد والمتعاد والمتعاد والمت |               |              |          | ·   | ٥   | × |
|-----------------------------------------------------|----------------------------------------------------------------------------------------------------|-------------------------------|--------------------|----------------------------------------------------------------------------------------------------|---------------|--------------|----------|-----|-----|---|
| $\leftarrow$ $\rightarrow$ $\mho$ $rac{1}{2}$ https | ://dragoerskoler-my.sharepoint.com/personal/rick0016_c                                             |                               |                    |                                                                                                    | □ ☆           | s∕≘ ,        | L Ŀ      |     | 14  |   |
| 📙 Skole 📙 My Social 📕 Nyheo                         | der 📕 Sport 📕 Mobil 📕 IT News 📕 Windows +                                                          | TLD 🚺 Personaleintra 器 Google | Cloud Print 📮 Mini | e Google Gruppe 📲 Flixfilm Nye film på t                                                                       | 1 PDFUnlock 📗 | Kindle Cloud | l Reader |     |     |   |
| III Office 365 OneD                                 |                                                                                                    |                               |                    |                                                                                                    |               |              | Ω        |     | ? ( |   |
| , ○ Søg overalt                                     | + Ny $\checkmark$ $\overline{\uparrow}$ Upload $\checkmark$ $_{p'}$ <sup>a</sup> Flow $\checkmark$ | G Synkronisering              |                    |                                                                                                    |               | ļ≓           | Sortér 🚿 | ~ ⊞ | 0   |   |
| Ricky Hansen                                        | Filer                                                                                              |                               |                    |                                                                                                    |               |              |          |     |     |   |
| Filer                                               |                                                                                                    | To Average                    | Ended of a         | Plater leader Delay                                                                                            |               |              |          |     |     |   |
| Seneste                                             | Navn   V                                                                                           | Achdret ~                     | Achidret at V      | Flistørreise V Deler                                                                                           |               |              |          |     |     |   |
| Delt                                                | 30                                                                                                 | For ta sekunder siden         | Ricky Hansen       | Privat                                                                                                    |               |              |          |     |     |   |
| Find                                                | Afleven ger                                                                                        | 25. februar                   | Ricky Hansen       | Privat                                                                                                    |               |              |          |     |     |   |
| Papirkurv                                           | Delt med alle                                                                                      | 21. marts 2015                | Ricky Hansen       | त्र <sup>q</sup> Delt                                                                                          |               |              |          |     |     |   |
| Dragør Kommunes skoler +                            | Diverse                                                                                            | 29. marts 2016                | Ricky Hansen       | Privat                                                                                                    |               |              |          |     |     |   |
| IT It-vejledere                                     | Dokumenter                                                                                         | For 11 timer siden            | Ricky Hansen       | Privat                                                                                                    |               |              |          |     |     |   |
|                                                     | Fag Fag                                                                                            | 29. marts 2016                | Ricky Hansen       | Privat                                                                                                    |               |              |          |     |     |   |
|                                                     | Fagfordeling                                                                                       | 19. april 2016                | Ricky Hansen       | Privat                                                                                                    |               |              |          |     |     |   |
|                                                     | III IT                                                                                             | 29. marts 2016                | Ricky Hansen       | Privat                                                                                                    |               |              |          |     |     |   |
|                                                     | Notebooks                                                                                          | 3. maj 2017                   | Ricky Hansen       | Privat                                                                                                    |               |              |          |     |     |   |
|                                                     | Skoleåret 2015-2016                                                                                | 29. marts 2016                | Ricky Hansen       | Privat                                                                                                    |               |              |          |     |     |   |
|                                                     | Skoleåret 2016-2017                                                                                | 31. juli 2016                 | Ricky Hansen       | Privat                                                                                                    |               |              |          |     |     |   |
|                                                     | Skoleåret 2017-2018                                                                                | 31. maj 2017                  | Ricky Hansen       | Privat                                                                                                    |               |              |          |     |     |   |
| OneDrive Administration                             | Temp                                                                                               | 8. december 2016              | Ricky Hansen       | Privat                                                                                                    |               |              |          |     |     |   |
| Hent OneDrive-apps                                  | Til Nyhedsbrev og Skoleport                                                                        | 1. december 2016              | icky Hansen        | <sup>हर्</sup> Delt                                                                                            |               |              |          |     |     |   |
| Vend tilbage til den klassiske<br>OneDrive          | Vedhæftede filer                                                                                   | 3. januar 2017                | Ricky stansen      | Privat                                                                                                    |               |              |          |     |     | ~ |
|                                                     |                                                                                                    |                               |                    |                                                                                                    |               |              |          |     |     |   |

Mens du holder museknappen nede trækker du filen op til mappen og slipper museknappen.

Nu er filen flyttet til mappen.

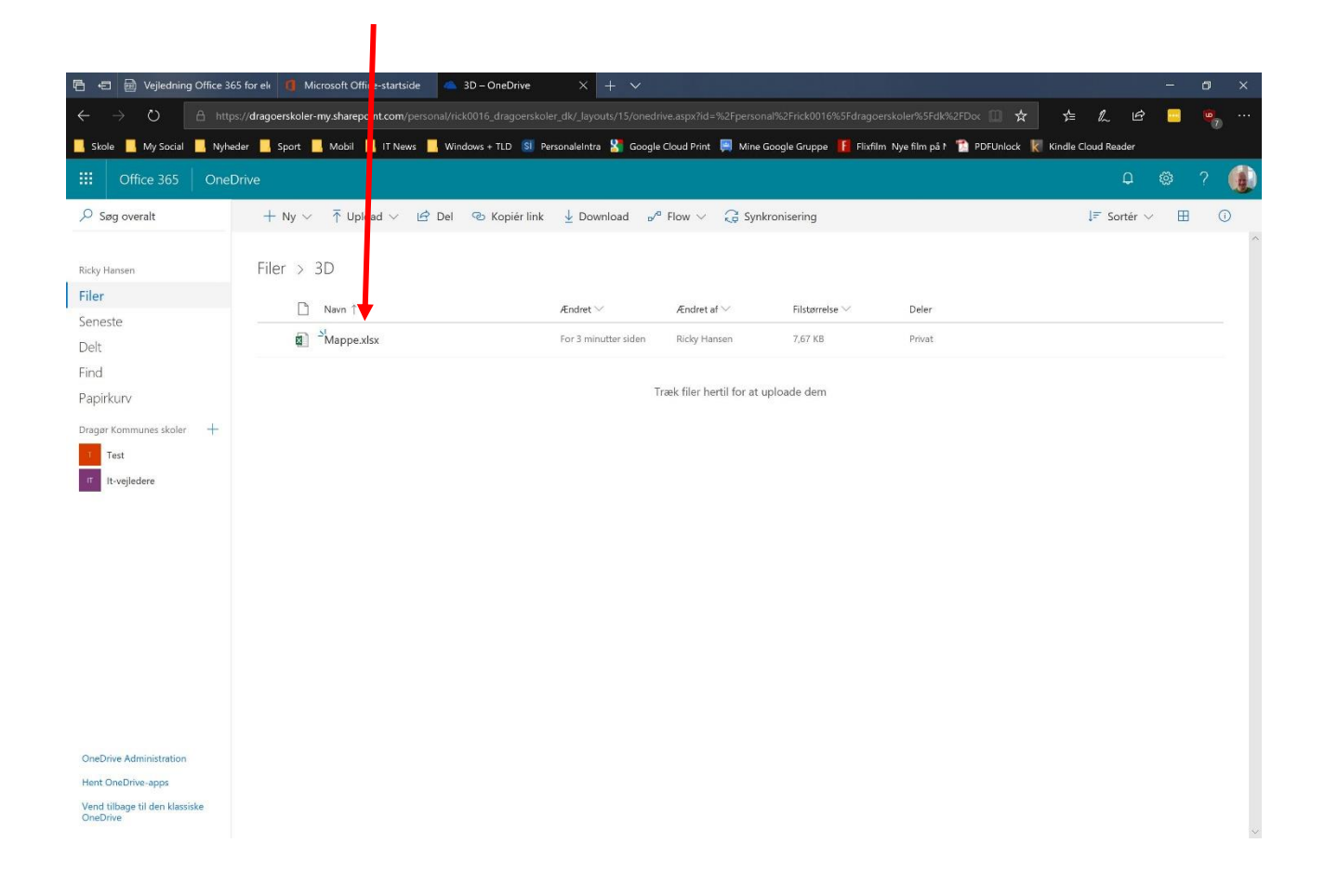

## Dele mapper og filer

I følgende afsnit vil du lære hvordan du deler mapper (og filer).

Du skal igen sørge for at stå i dit OneDrive.

Her skal du med højre museknap klikke på den mappe (eller fil), som du vil dele.

| 🖻 🖅 🧃 Microsoft Office-star                | tside  Filer – OneDrive X + V                             |                                 |                                  |                                           | - 0 ×                     |
|--------------------------------------------|-----------------------------------------------------------|---------------------------------|----------------------------------|-------------------------------------------|---------------------------|
| $\leftarrow$ $\rightarrow$ O $rac{}$ https | ://dragoerskoler-my.sharepoint.com/personal/rick0016_drag | goersk her_dk/_layouts/15/onedr |                                  | □ ☆                                       | ቱ 💪 🖻 📒 😬                 |
| 📙 Skole 📙 My Social 📙 Nyheo                | ler 📙 Sport 📙 Mobil 📙 IT News 📕 Windows + TI              | SI Personaleintra 🎖 Google      | Cloud Print 📮 Mine Google Gruppe | 📕 Flixfilm Nye film på N 👕 PDFUnlock 🗼 Ki | indle Cloud Reader        |
| III Office 365 OneD                        |                                                           |                                 |                                  |                                           | e 🐵 🤉 🌒                   |
| 🔎 Søg overalt                              | 🖻 Del 🐵 Kopiér link 🚽 Drwnload 🏢 🤅                        | Slet 🖻 Flyt til 🗋 Kopié         | ér til 🖉 Omdøb                   |                                           | 1 er markeret $	imes$ (i) |
| Ricky Hansen                               | Filer                                                     |                                 |                                  |                                           | ^                         |
| Filer                                      | D N m 1 ~                                                 | Ændret $\searrow$               | Ændret af $\vee$ Filstørrelse    | e ∨ Deler                                 |                           |
| Delt                                       | Afleveringer                                              | 25. februar                     | Ricky Hansen                     | Privat                                    |                           |
| Find                                       | Delt med Kopiér lin                                       | 21. marts 2015                  | Ricky Hansen                     | R <sup>R</sup> Delt                       |                           |
| Papirkurv                                  | Diverse Download                                          | 29. marts 2016                  | Ricky Hansen                     | Privat                                    |                           |
| Dragør Kommunes skoler +                   | Dokumer Slet                                              | For 11 timer siden              | Ricky Hansen                     | Privat                                    |                           |
| 17 It-vejledere                            | Fag Flyt til                                              | 29. marts 2016                  | Ricky Hansen                     | Privat                                    |                           |
|                                            | Fagfordel Kopiér til                                      | 19. april 2016                  | Ricky Hansen                     | Privat                                    |                           |
|                                            | IT Detaljer                                               | 29. marts 2016                  | Ricky Hansen                     | Privat                                    |                           |
|                                            | Notebooks                                                 | 3. maj 2017                     | Ricky Hansen                     | Privat                                    |                           |
|                                            | el 1 tub pose pose                                        | 20 months 2016                  | Bider Hancon                     | Thelecold                                 |                           |

Der kommer nu en lille menu frem.

Her skal du med venstre museknap klikke på "Del".

| 🖹 🖅 🧃 Microsoft Office-startsi                 | de 🔺 Filer – OneDrive X + 🗸                            |                           |                                 |                                           | - a ×.                |
|------------------------------------------------|--------------------------------------------------------|---------------------------|---------------------------------|-------------------------------------------|-----------------------|
| $\leftarrow$ $\rightarrow$ O $\oplus$ https:// | dragoerskoler-my.sharepoint.com/personal/rick0016_drag |                           |                                 | □ <b>☆</b>                                | たんじ 🔤 🍖 …             |
| 📙 Skole 📙 My Social 📙 Nyheder                  | 📙 Sport 📕 Mobil 📙 IT News 📕 Windows + TLD              | 🕄 PersonaleIntra 🎖 Google | Cloud Print 📮 Mine Google Grupp | oe 👖 Flixfilm Nye film på t 1 PDFUnlock 🖡 | 🗧 Kindle Cloud Reader |
| III Office 365 OneDriv                         |                                                        |                           |                                 |                                           | - © ? 🌘               |
| 🔎 Søg overalt                                  | 🖻 Del 🐵 Kopiér link 🛓 Download 📋                       | Slet 🖆 Flyt til 🚺 Kopie   | ér til 🧷 Omdøb                  |                                           | 1 er markeret 🗙 🕔     |
| Ricky Hansen                                   | Send link ×                                            |                           |                                 |                                           | Â                     |
| Filer<br>Seneste                               | Alle med linket kan få vist og redigere.               | Ændret 🗠                  | Ændret af 🏏 Filstørr            | relse $\checkmark$ Deler                  |                       |
| Delt                                           | 20                                                     | 25. februar               | Ricky Hansen                    | Privat                                    |                       |
| Find                                           | Tino Marinus Bruun X                                   | 21. marts 2015            | Ricky Hansen                    | R <sup>Q</sup> Delt                       |                       |
| Papirkurv                                      | Contraction Stream 2014                                | 29. marts 2016            | Ricky Hansen                    | Privat                                    |                       |
| Dragør Kommunes skoler +                       | Send                                                   | For 11 timer siden        | Ricky Hansen                    | Privat                                    |                       |
| It-vejledere                                   |                                                        | 22 marts 2016             | Ricky Hansen                    | Privat                                    |                       |
| Kopiér link                                    | ™                                                      | 19. april 201             | Ricky Hansen                    | Privat                                    |                       |
|                                                | Kopiér link Outlook                                    | 29. marts 2016            | Ricky Hansen                    | Privat                                    |                       |
|                                                | Natohooke                                              | 3. mai 2017               | Ricky Harven                    | Privat                                    |                       |

I det lille vindue kan du se, at der står "Angiv et navn eller en mailadresse". På linjen skal du begynde at skrive navnet på den person du vil dele med.

Du kan se, at der begynder at dukke navne op, når du starter med at skrive. Med venstre museknap skal du nu trykke på den person du skal dele mappen med.

Husk! Du skal være sikker på, at det er den rigtige person du vælger, ellers kan en anden se dine filer

Når du har trykket på navnet bliver det sat ind i bjælken, og du kan trykke på "Send". Man *kan* vælge at dele med flere personer. Det gøres ved at trykke til venstre for navnet og begynde at skrive et nyt navn og vælge det.

I ovenstående har vi delt en mappe. Fremgangsmåden er den samme for filer.

NB! Den I har delt mapper eller filer med, kan nu se mappen ved at trykke på "Delt" ude til venstre

| 🖻 🖅 🥫 Microsoft Office-star                                                          | rtside 🛛 📥 Delt med mig – OneDri 🗙 🕂                                                                                                    | <b>~</b>                                  |                                          |                                                |                   | - 0 × |
|--------------------------------------------------------------------------------------|----------------------------------------------------------------------------------------------------|-------------------------------------------|------------------------------------------|------------------------------------------------|-------------------|-------|
| $\leftarrow \rightarrow \circlearrowright$ $\triangle$ https                         | //dragoerskoler-my.sharepoint.com/personal/rick0                                                                                                    | 0016_dragoerskoler_dk/_layouts/15/oned    | rive.aspx?view=3                         | □ ☆                                            | ¢                 |       |
| 🔜 Skole 📃 My Social 📃 Nyhee                                                          | der 🦹 Sport 📙 Mobil 📙 IT News 📙 Windo                                                                                                    | ows + TLD 🚺 Personaleintra 🎖 Googli       | e Cloud-rint 📕 Mine Google Gruppe 📔 Fli: | xfilm Nye film på t 1 PDFUnlock                | ndle Cloud Reader |       |
| III Office 365 OneD                                                                  | Drive                                                                                                    |                                           | 4                                        |                                                | Д ¢               | 3 ? 🌘 |
| ♀ Søg overalt                                                                        | Delt med mig Delt af mig                                                                                                    |                                           |                                          |                                                | ↓ $=$ Sortér ∨    | 70    |
| Ricky Hansen                                                                         | Delt med mig                                                                                                    |                                           |                                          |                                                |                   |       |
| Filer                                                                                | 🗋 Navn 🖂                                                                                                    | Delt den $\downarrow$ $\checkmark$        | Delt af 🗠                                | Aktivitet $\smallsetminus$                     |                   |       |
| Delt                                                                                 | Daniel Craig                                                                                                    | 26-02-2018                                | Elias Benjamin Hamilton                  | Elias Benjamin Hamilton<br>aendrede 26-02-2018 |                   |       |
| Find                                                                                 | Medie valgfag                                                                                                    | 21-08-2017                                | Danni Hansen                             | Ricky Hansen ændrede 06-11-2017                |                   |       |
| Papirkurv                                                                            | ungdomsskolen                                                                                                    |                                           |                                          | ristoffer Emil Faust andrede 14-08-2015        |                   |       |
| Test                                                                                 | Testmappen                                                                                                    |                                           |                                          | Ncky Hansen ændrede 26-08-2016                 |                   |       |
| π It-vejledere                                                                       | Bobo Soccer3 by Martin                                                                                                    | N. S. S. S. S. S. S. S. S. S. S. S. S. S. |                                          | Banni Hansen ændrede 16-12-2015                |                   |       |
|                                                                                      | in the second second se | <b>`</b>                                  |                                          | In an Elekar Hannan analasia 12 04 2015        |                   |       |
|                                                                                      |                                                                                                    | `                                         |                                          | Jesper Fisker Hansen ændrede 13-04-2015        |                   |       |
|                                                                                      | Dokument                                                                                                    |                                           |                                          | Gabriel Christian Øberg ændrede 07-08-20       | 112               |       |
|                                                                                      |                                                                                                    |                                           |                                          |                                                |                   |       |
| OneDrive Administration                                                              |                                                                                                    |                                           |                                          |                                                |                   |       |
| Hent OneDrive-apps                                                                   |                                                                                                    |                                           |                                          |                                                |                   |       |
| vend tilbage til den klassiske<br>OssDrive<br>https://dragoerskoler-my.sharepoint.co | m/personal/rick0016_dragoerskoler_dk/_layouts/15/one                                                                                                    | edrive.aspx?view=3#view=3                 |                                          |                                                |                   | ~     |